# 河南省 2025 年普通高校招生志愿填报辅助系统

## 操作手册

# 考生版

## 目录

| <i>—</i> `,  | 注册登录                   | 5 |
|--------------|------------------------|---|
|              | 1.1 注册                 | 5 |
|              | 1.2 登录                 | 5 |
|              | 1.3 忘记密码               | 7 |
| ` <b>`</b> ` | 第一次登录系统                | 3 |
|              | 2.1 特别提醒               | 3 |
|              | 2.2 信息填写               | 3 |
|              | 2.3 修改分数               | ) |
|              | 2.4 退出登录               | ) |
| Ξ,           | 首页10                   | ) |
| 四、           | 选择志愿10                 | ) |
|              | 4.1 筛选条件12             | L |
|              | 4.1.1 批次12             | L |
|              | 4.1.2 院校所在地12          | L |
|              | 4.1.3 办学类型、院校特色、院校名称12 | 2 |
|              | 4.1.4 按位次搜索院校12        | 2 |

|    | 4.2 院校录取信息     | 13 |
|----|----------------|----|
|    | 4.2.1 院校列表     | 13 |
|    | 4.2.2 院校历年位次   | 13 |
|    | 4.2.3 院校专业     | 14 |
|    | 4.2.4 填报方案     | 15 |
| 五、 | 我的填报方案         | 17 |
|    | 5.1 填报方案列表查询   | 17 |
|    | 5.2 删除填报方案     | 18 |
|    | 5.3 填报方案详情     | 18 |
|    | 5.3.1 院校排序     | 19 |
|    | 5.3.2 专业排序     | 20 |
|    | 5.3.3 删除院校     | 20 |
|    | 5.3.4 删除专业     | 21 |
|    | 5.3.5 添加专业     | 21 |
|    | 5.3.6 查看录取统计信息 | 22 |
|    | 5.3.7 志愿检查     | 22 |
|    | 5.3.8 导出志愿     | 23 |

| 六、 | 院校库         | 24 |
|----|-------------|----|
|    | 6.1 院校列表    | 24 |
|    | 6.2 院校详情    | 25 |
|    | 6.2.1 院校简介  | 25 |
|    | 6.2.2 招生简章  | 26 |
|    | 6.2.3 学科评估  | 26 |
| 七、 | 专业库         | 27 |
|    | 7.1 专业列表    | 27 |
|    | 7.2 专业开设院校  | 27 |
| 八、 | 一分一段表       | 28 |
| 九、 | 智能推荐        | 29 |
| +, | 招生计划        | 31 |
| +- | 一、 高考综合改革专题 | 32 |

### 一、注册登录

#### 1.1 注册

2025年河南省普通高校招生考试报名成功的考生,可使用"河南 省普通高校招生考生服务平台"中的考生号、姓名和短信服务手机号 或密码验证信息,在"河南省 2025 年普通高校招生志愿填报辅助系 统"进行注册,其中考生号、姓名为必填项,短信服务手机号和密码 验证信息至少填一个。信息核验通过后视为注册成功。未报名的考生 不能注册。

|        | 注册                                   |
|--------|--------------------------------------|
| *考生号   | <b>盒</b> 考生号                         |
| 考生姓名   | ▲ 考生姓名                               |
|        | 河南省普通高校招生考生服务平台 短信服务手机号或密码验证信息至少填写一个 |
| * 验证信息 | 密码验证信息 > 报名时考生自己填的密码验证信息             |
| 输入密码   | 6 密码                                 |
| "确认密码  | ◎ 确认密码                               |

提示注册成功后即可登录。

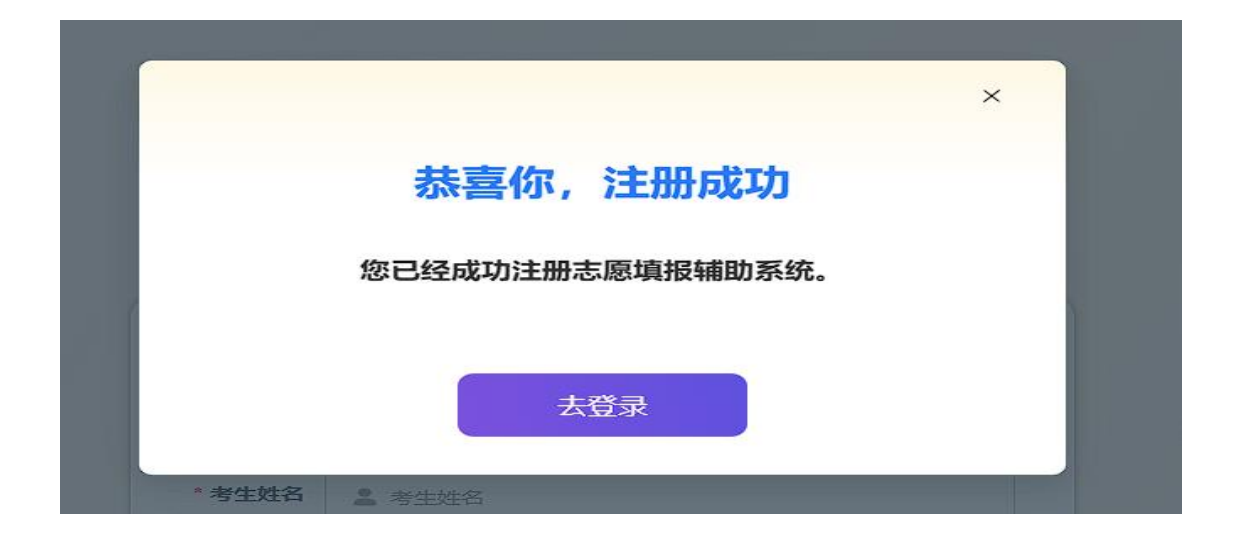

#### 1.2 登录

使用考生号和注册时设置的密码即可登录河南省普通高校招生 志愿填报辅助系统(以下简称"辅助系统")。连续输入账号或密码错 误 5 次,账号锁定 10 分钟。

| 欢迎                                 | 但使用               |      |
|------------------------------------|-------------------|------|
| 2024年进行了河南省普通高校招生考<br>登录,未报名考生不能登录 | 参试报名的考生,直接使用考生号注册 | 助主册  |
| *考生号                               |                   |      |
| 書 考生号                              |                   |      |
| * 密码                               |                   |      |
| 合 整明                               |                   |      |
|                                    | 登录                |      |
| 没有账号, 立即注册                         | 志行                | 忘记密码 |
| 我已阅读并同意服务协议和隐私。                    | 政策                |      |

登录前请分别点击"登录"按钮下方的蓝色文字"服务协议"和 "隐私政策",认真阅读辅助系统的服务协议和隐私政策内容。

### 1.3 忘记密码

如果考生忘记密码,可点击登录页右下角"忘记密码"按钮进行 密码重置。

| 欢迎                                  | 2使用               |
|-------------------------------------|-------------------|
| 2024年进行了河南省普通高校招生考<br>登录。未报名考生不能登录) | 對武服名的考生,直接使用考生号注册 |
| * 考生号                               |                   |
| <u>▲</u> 考生号                        |                   |
| * 密码                                |                   |
| 合 密明                                |                   |
|                                     | 意录                |
| 没有账号,立即注册                           | 志记器               |
| 我已阅读并同意服务协议和隐私                      | 政策                |

密码重置时需要填写考生号、姓名,以及短信服务手机号和密 码验证信息中的一项进行验证。验证通过则可以重置密码。

|        | 重置密码                |                  |
|--------|---------------------|------------------|
| *考生号   | ▲ 考生号               |                  |
| *考生姓名  | <b>皇</b> 考生姓名       |                  |
|        | 河南省普通高校招生考生服务平台短信服务 | 手机号或密码验证信息至少填写一个 |
| * 验证信息 | 密码验证信息 ~ 报名时        | 考生自己填的密码验证信息     |
| * 输入密码 | 6 密码                |                  |
| *确认密码  | ◎ 确认密码              |                  |
|        | 确定                  |                  |
|        | 操作手册                | 35(0)            |

### 二、第一次登录系统

#### 2.1 特别提醒

第一次登录系统会显示辅助系统特别提醒,请认真阅读后点击 "我已阅读"按钮进行关闭。

| 河南省202 | 25年普通高校招生志愿填报辅助系统                                                     | 史 · 生政   600分 ~ 🧕 | 张靖其 |
|--------|-----------------------------------------------------------------------|-------------------|-----|
|        | 特别提醒                                                                  |                   |     |
|        | 第一条<br>本系统旨在帮助考生初步简选院校志愿,包括但不限于院校信息查询、志愿填取债料等,但本系统并非正式的志愿填版系统。        |                   |     |
|        | 第二条<br>本系统仅为辅助系统,等选结果仅供考生在志愿填报时参考之用,旨在帮助考生初步等选续校志愿。                   |                   |     |
|        | 第三条<br>本系统对考生最终正式的志愿编报及录取结果不作任何承诺以及不承担任何责任,请否位考生务必结合自身实际病况,谨慎编报自己的态考虑 | æ.                |     |
|        | <b>第四条</b><br>凡以任何方式登录本系统或直旋。间接使用本系统资料者, <b>视为自愿接受本系统声明的约束。</b>       |                   |     |
|        | 第五条<br>本系統佈改权、更新权及嚴终解释权均属词语音救育考试金感与评价中心所有。                            |                   |     |
|        | 我已购读(3s)                                                              |                   |     |

#### 2.2 信息填写

阅读特别提醒后,考生需在弹出的选项框中填写本人再选科目、 分数等信息。再选科目必须选两科,输入分数后点击搜索按钮,可查 出该分数对应的位次。若提示未查到位次时可手动输入。

点击"确认"按钮即可保存考生信息。以上信息最多修改3次。

| 河南省202 | 5年普通高校招生志愿                                                       | 填报辅助系统                                                      |                                                                                            | 史,生                      | 政   600分 ~ 🧕 张婧拜 |
|--------|------------------------------------------------------------------|-------------------------------------------------------------|--------------------------------------------------------------------------------------------|--------------------------|------------------|
| 1      | 首页 选择志愿 院校库                                                      | 专业库 一分一段表                                                   | 智能推荐 招生计划                                                                                  | 我的填报方案 高考综               |                  |
|        | <b>河南临教育考试院首闲</b><br>• 河南省教育考试院 https://w<br>• 河南船生考试信息网 http:// | Y生美聖: 普通英<br>遠森相目: 化学 <u>生物学</u><br>は今分数: 600 ○<br>本市気が第一%の | 首連相目:历史           現然成況         地理           対应位次:1900           第2032年、前江30時 天法内核大、当時時の546 | X<br>REFR                |                  |
|        | 版权所有 © 2025 河南省藝                                                 | 如育考试命题与评价中心 推荐;                                             | 刘览器:最新版的Edge、国产双核浏览                                                                        | 器、FireFox、Opera、Chrome等派 | 悦器.              |

### 2.3 修改分数

如果要修改自己的分数信息,可点击右上角头像左侧的选考科目分数信息,在出现的下拉菜单中点击"修改分数"即可进行修改。

| 河南省2025年普通高校招生志愿填报辅助系统 |                                                 |     |     |       |      |      |        |     |      |  | 张婧其 |   |
|------------------------|-------------------------------------------------|-----|-----|-------|------|------|--------|-----|------|--|-----|---|
| 首页                     | 选择志愿                                            | 院校库 | 专业库 | 一分一段表 | 智能推荐 | 招生计划 | 我的填报方案 | 高考综 | 退出登录 |  |     |   |
|                        | <b>河南省教育考试院官</b><br>河南省教育考试院 htt<br>河南招生考试信息网 h | 河南省 |     |       |      |      |        |     |      |  |     |   |
|                        |                                                 |     |     |       |      |      |        |     |      |  |     | l |

### 2.4 退出登录

点击右上角头像左侧的选考科目分数信息,在出现的下拉菜单中 点击"退出登录"即可退出辅助系统。

| 河南省20 | 25年普                                                                                      | 音通高校招     | 化生态愿域 | 真报辅助题   | 系统    |           |            |                                                                                    | 史:          | E政   600 | 分 🗸 🧕 | 张婧其 |  |
|-------|-------------------------------------------------------------------------------------------|-----------|-------|---------|-------|-----------|------------|------------------------------------------------------------------------------------|-------------|----------|-------|-----|--|
|       | 首页                                                                                        | 选择志愿      | 院校库   | 专业库     | 一分一段表 | 智能推荐      | 招生计划       | 我的填报方案                                                                             | 高考結         | 退出登录     | ]     |     |  |
|       | <b>河南省数育考试院官网</b><br>• 河南省教育考试院 https://www.haea.cn<br>• 河南招生考试信息网 http://www.heao.com.cn |           |       |         |       |           |            | 1445<br>17<br>17<br>17<br>17<br>17<br>17<br>17<br>17<br>17<br>17<br>17<br>17<br>17 |             |          |       |     |  |
|       |                                                                                           |           |       |         |       |           |            |                                                                                    |             |          |       |     |  |
|       | 版权所                                                                                       | ī有 © 2025 | 河南省教育 | 考试命题与评价 | 中心 推荐 | 刘览器:最新版的E | Edge、国产双核浏 | 览器、FireFox、Ope                                                                     | era、Chrome等 | 刘览器。     |       |     |  |

## 三、首页

辅助系统首页为河南省教育考试院"两网两微"入口。

| 河南省20 | )25年普通                               | 重高校招                       | 生志愿境                                 | <b>〔报辅助</b> 3      | 系统    |           |             |                | 史 · 生       | 攺   600分 | ~ <b>Q</b> | 张婧其 |
|-------|--------------------------------------|----------------------------|--------------------------------------|--------------------|-------|-----------|-------------|----------------|-------------|----------|------------|-----|
|       | 首页 🕺                                 | 选择志愿                       | 院校库                                  | 专业库                | 一分一段表 | 智能推荐      | 招生计划        | 我的填报方案         | 高考综合        | 改革专题     |            |     |
|       | <mark>  河南省</mark><br>・ 河南省<br>・ 河南招 | <b>败育考试院官</b><br>教育考试院 htt | 网<br>http://www.hae<br>http://www.he | ea.cn<br>ao.com.cn |       | <b>河南</b> |             |                |             |          |            |     |
|       |                                      |                            |                                      |                    |       |           |             |                |             |          |            |     |
|       | 版权所有《                                | D 2025                     | 河南省教育                                | 考试命题与评价            | 中心推荐  | 浏览器:最新版   | 的Edge、国产双核浏 | 览器、FireFox、Ope | ra、Chrome等浏 | 览器。      |            |     |

## 四、选择志愿

考生可通过筛选条件查询在豫招生院校近两年的录取统计信息。

|                                                                                                    | 省2025年普 | 通高校招生志愿填报辅助     | 边系统            |                     | 史:               | 生政   600分 ~ 🧕 |
|----------------------------------------------------------------------------------------------------|---------|-----------------|----------------|---------------------|------------------|---------------|
| <ul> <li>- 脱次: 前課本科盤 前通期現此</li> <li>院校所在地: 全部 北京 天津 同北 山西 内蒙古 辽宁 吉林 風龙江 上海 江苏 黒井 〜</li> <li>か穿天型: 全部 氏の歳校 ① 独立学院 中外合作の学 内地与港連会地区合作の学</li> <li>院校特色: 全部 双一选 965 211</li> <li>院校名称:</li></ul>                                                                                                    |         | 首页 选择志愿 院校库     | 专业库 一分一段表      | 智能推荐 招生计划           | 我的填报方案 高考综合改革专题  |               |
| 院校所在地: 全部 北京 天津 河北 山西 内蒙古 辽宁 吉林 風蛇江 上海 江苏 黒开 〜<br>か学天堂: 全部 民の端校 ③ 独立学院 中外合作の学 内地与港湾台地区合作の学<br>院校符色: 全部 双一流 905 211<br>院校名称:                                                                                                    |         | 批次: 普通本科批 普通    | 藥职批            |                     |                  |               |
| カ学笑型: 全部 民の機成 ① 独立学院 中外合作か学 内地与港澳台地区合作か学<br>院校特色: 全部 双一曲 985 211<br>院校名称:                                                                                                    |         | 院校所在地: 全部 北京    | 天津 河北 山西 内     | 蒙古 辽宁 吉林 黑龙江        | 上海 江苏 展开 ~       |               |
| 病状中世: 全部 XX第 985 211<br>版投名称:                                                                                                    |         | 办学类型: 全部 民办离校 ( | 》 独立学院 中外合作办书  | 内地与港澳台地区合作办学        |                  |               |
|                                                                                                    |         | 院校名称:           | 985 211        |                     |                  |               |
|                                                                                                    |         | 位次区间: 1 ~ 7900  | 温馨提示:位次可手动输入,位 | 次默认上浮5000位,下浮6000位, | ○ 重置 ○ 査询        |               |
| 位次区间: 1 - 7900 温馨提示:位次可手动触入、位次就从上755000位、下7570000位。 C重置 C重数                                                                                                    |         | 院校名称            | 所在地 院校特色       | 主管部门                | 操作               |               |
|                                                                                                    |         | (1115)清华大学      | 北京 985 211 "双- | 流"建设高校 教育部          | 历年位次 院校专业(2)     |               |
| 位次区间:     1     - 7900     温馨提示:     位次町手切換入,位次就从上写5000位,下呼6000位,     C 重置     C 重置     C 重置     C 重置       院校名称     所在地     院校特色     主智師()     細作       (1115)請孝大学     北京     985 [211] '双一倍電磁商校     教育部     历年位次     既校专业(2)                                                                                                    |         | (1105)北京大学      | 北京 985 211 "双- | 流"建设高校 教育部          | 历年位次 院校专业(15)    |               |
| 位次医師:     1     -     7800     論考提示:     位次常手持续入、位次常认上序5000位、下序9000位、下序9000位、下序9000位、下序9000位、下序9000位、下序9000位、下序9000位、下停9000位、下停9000 |         | (1110)中国人民大学    | 北京 985 211 "双- | 流"建设高校 教育部          | 历年位次<br>院校专业(10) |               |

### 4.1 筛选条件

#### 4.1.1 批次

批次为必选条件,默认选中"普通本科批",通过切换"普通本 科批"、"普通高职批"可查询对应批次招生院校近两年的录取统计信 息。

批次: 普通本科批 普通高职批

#### 4.1.2 院校所在地

院校所在地因为地区较多,默认折叠显示,可点击右边"展开" 按钮显示所有地区。

院校所在地: 全部 北京 天津 河北 山西 内蒙古 辽宁 吉林 黑龙江 上海 江苏 浙江 展开 🗸

所在地可多选,可同时查询多个地区的院校。点击右边"折 叠"按钮,可隐藏显示的信息。

| 院校所在地: | 全部 | 北京 | 天津 | 河北 | 山西 | 内蒙古 | 辽宁 | 吉林 | 黑龙江 | 上海 | 江苏 | 浙江 |    | 折叠 へ |
|--------|----|----|----|----|----|-----|----|----|-----|----|----|----|----|------|
|        | 安徽 | 福建 | 江西 | 山东 | 河南 | 湖北  | 湖南 | 广东 | 广西  | 海南 | 重庆 | 四川 | 贵州 |      |
|        | 云南 | 西藏 | 陕西 | 甘肃 | 青海 | 宁夏  | 新疆 |    |     |    |    |    |    |      |

### 4.1.3 办学类型、院校特色、院校名称

可通过办学类型、院校特色对在豫招生院校进行筛选。两个条件 都支持多选。

也可通过院校名称进行搜索。

| 办学类型: | 全部 | 民办高校 🕜 | 独立学院    | 中外合作办学 | 内地与港澳台地区合作办学 |
|-------|----|--------|---------|--------|--------------|
| 院校特色: | 全部 | 双一流    | 985 211 |        |              |
| 院校名称: |    |        |         |        |              |

#### 4.1.4 按位次搜索院校

默认对考生填写的信息位次上浮 5000 位,下浮 6000 位进行搜索。"分数区间"为位次对应的分数,"分数区间"不可修改。"位次区间"可以修改,修改后"分数区间"会自动变更。

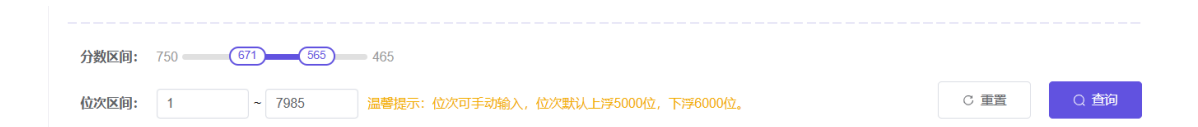

点击"重置"按钮可清除以上所有选择的搜索条件。

点击"查询"按钮可根据以上设置的搜索条件进行查询。

### 4.2 院校录取信息

#### 4.2.1 院校列表

院校信息中包含:院校代号、院校名称、所在地、院校特色、主 管部门、历年位次和院校专业。

| 院校名称:         |              |                       |          |               |
|---------------|--------------|-----------------------|----------|---------------|
| 分数区间: 750 750 | 00           |                       |          |               |
| 位次区间: 0 ~ 123 | 8343 温馨提示: ( | 位次可手动输入,位次默认上呼5000位,  | 下部6000位。 | C 重要 Q 査询     |
| 院校名称          | 所在地          | 院校特色                  | 主管部门     | 操作            |
| (1115)清华大学    | 北京           | 985   211   "双一流"建设高校 | 教育部      | 历年位次 院校专业(2)  |
| (1105)北京大学    | 北京           | 985   211   "双一流"建设高校 | 教育部      | 历年位次 院校专业(15) |
| (1110)中国人民大学  | 北京           | 985   211   "双一流"建设高校 | 教育部      | 历年位次 院校专业(10) |
| (1130)复旦大学    | 上海           | 985   211   "双一流"建设高校 | 教育部      | 历年位次 院校专业(4)  |
| (1195)浙江大学    | MAT          | 985   211   "双一流"建设高校 | 教育部      | 历年位次 院校专业(6)  |
| (1180)武汉大学    | 湖北           | 985   211   "双一流"建设高校 | 赦育部      | 历年位次 院校专业(18) |
| (1160)南京大学    | 江苏           | 985   211   "双一流"建设高校 | 赦育部      | 历年位次 院校专业(4)  |
| (1165)南开大学    | 天津           | 985   211   "双一流"建设高校 | 教育部      | 历年位次 院校专业(6)  |
| (1190)厦门大学    | 福建           | 985   211   "双一流"建设高校 | 教育部      | 历年位次 院校专业(16) |
| (1215)中山大学    | 广东           | 985   211   "双一流"建设高校 | 教育部      | 历年位次 陸校专业(9)  |

院校信息列表按照近年录取位次从高到低排列。

#### 4.2.2 院校历年位次

点击"历年位次"按钮,可查看该院校近两年录取情况。此处展示的为该院校对应年份所有招生专业录取的最低位次、最高位次和该院校录取总人数。

| 院校名称:                               |              |                          |               |                                |
|-------------------------------------|--------------|--------------------------|---------------|--------------------------------|
| 分数区间: 750(750)<br>位次区间: 0 ~ 1238343 | 0<br>温馨提示: 位 | 2次可手动输入,位次默认上浮5000位,下浮60 | 000位。         | C 重置 Q 查询                      |
| 院校名称                                | 所在地          | 院校特色                     | 主管部门          | 操作                             |
| (1225)北京化工大学                        | 北京           | 211   "双一流"建设高校          | <b>枚育部</b>    | 历年位次 院校专业(3)                   |
| (1150)江南大学                          | 江苏           | 211   "双一流"建设高校          | 数<br>(17.10)  |                                |
| (1200)华北电力大学(保定)                    | 河北           | 211   "双一流"建设高校          | 教 2023年       | 最低以大 最高位大 录取数<br>19380 4493 19 |
| (1240)长安大学                          | 陕西           | 211   "双一流"建设高校          | 教 2024年       | 5035 5034 2                    |
| (0001)北京体育大学                        | 北京           | 211   "双一流"建设高校          | 国家体育总局        | 历年位次 院校专业(14)                  |
| (1189)西交利物浦大学                       | 江苏           |                          | 江苏省教育厅        | 历年位次 院校专业(4)                   |
| (1121)北京交通大学(威海校区)                  | 山东           | 211   "双一流"建设高校          | 教育部           | 历年位次 院校专业(1)                   |
| (1103)中南民族大学                        | 湖北           |                          | 国家民族事务委员<br>会 | 历年位次 院校专业(16)                  |
| (0015)上海体育大学(原上海体育学院)               | 上海           | "双一流"建设高校                | 上海市教育委员会      | 历年位次 院校专业(4)                   |
|                                     |              | 共 39 条 10 彩页 ~           | < 1 2         | 3 4 > 前往 4 页                   |

4.2.3 院校专业

院校专业为该院校全部招生专业的录取信息。此处需考生根据自己的选考科目和院校的招生专业选考要求进行选择。

| 」響提示:本页面展示院校全部招生专业,请结合自己的运 | 选考科目,注意院校的专业选  | 考要求进行选择。     |              |        |        |
|----------------------------|----------------|--------------|--------------|--------|--------|
| 专业▼                        | 年份             | 最高位次         | 最低位次▼        | 录取数    |        |
| (16)马克思主义理论                | 2023年<br>2024年 | 5036<br>5034 | 5036<br>5035 | 1<br>2 | 加入填报方案 |
| (16)教育学                    | 2023年          | 5217         | 5217         | 1      | 加入填报方案 |
| (17)汉语言文学                  | 2023年          | 4493         | 4686         | 2      | 加入填报方案 |
| (18)汉语国际教育                 | 2023年          | 4868         | 4868         | 1      | 加入填服方案 |
| (19)英语                     | 2023年          | 5036         | 5036         | 1      | 加入填极方案 |
| (20)俄语(国际体育组织人才实验班)        | 2023年          | 5431         | 5431         | 1      | 加入填报方案 |
| (21)德语(国际体育组织人才实验班)        | 2023年          | 5431         | 5431         | 1      | 加入填报方案 |
| (22)法语(国际体育组织人才实验班)        | 2023年          | 5036         | 5036         | 1      | 加入填版方案 |
| (23)新闻学                    | 2023年          | 5036         | 5217         | 2      | 加入填报方案 |
|                            |                |              |              |        |        |

专业信息列表同样展示招生院校近两年录取统计信息。考生对于 心仪的专业可点击右侧的"加入填报方案"按钮进行收藏。每个院校 最多选6个专业。如果想更换专业,可点击已选中的专业进行取消选 择。

| <b>北京体育大学</b> 院校代号: 0001    | ④ 每个院校最多可选择    | 6个专业         |              |        |                   | × |
|-----------------------------|----------------|--------------|--------------|--------|-------------------|---|
| 温馨提示:本页面展示院校全部招生专业,请结合自己的选考 | 科目,注意院校的专业选考   | 要求进行选择       | •            |        |                   |   |
| <b>全业</b> ▼                 | 年份             | 最高位次         | 最低位次▼        | 录取数    |                   |   |
| (15)马克思主义理论                 | 2023年<br>2024年 | 5036<br>5034 | 5036<br>5035 | 1<br>2 | 专业 1              | Î |
| (16)較育学                     | 2023年          | 5217         | 5217         | 1      | 专业 2              | L |
| (17)汉语言文学                   | 2023年          | 4493         | 4686         | 2      | 专业 3              |   |
| (18)汉语国际教育                  | 2023年          | 4868         | 4868         | 1      | 专业 4              | L |
| (19)英语                      | 2023年          | 5036         | 5036         | 1      | 专业 5              | L |
| (20)俄语(国际体育组织人才实验班)         | 2023年          | 5431         | 5431         | 1      | 专业 6              | L |
| (21)德语(国际体育组织人才实验班)         | 2023年          | 5431         | 5431         | 1      | 加入填振方案            |   |
| (22)法语(国际体育组织人才实验班)         | 2023年          | 5036         | 5036         | 1      | 加入填报方案            |   |
| (23)新闻学                     | 2023年          | 5036         | 5217         | 2      | 加入填报方案            |   |
|                             |                |              |              |        |                   | ٣ |
| 6                           | 显馨提示:每个院校最多可   | 选择6个专业       | 加入           | (选择志愿  | )本科批-历史-600分-2025 |   |

专业选择完成后点击下方"加入"按钮,可将该院校专业加入指定填报方案中。

#### 4.2.4 填报方案

一个填报方案中可以有多个院校专业,考生可以将自己心仪的院 校专业添加到填报方案中,便于查看。每个考生最多可以添加 10 个 填报方案。

点击加入按钮后面的选择框,可查看自己的所有填报方案。默认 最近使用的填报方案显示在最上面。

| 北京体育大学 院校代号:0001<br>温馨提示:本页面展示院校全部招生专业,请结合自己的选 | 考科目,注意院校的专业选择  | "要求进行选择。             |              |                                                  |          |
|------------------------------------------------|----------------|----------------------|--------------|--------------------------------------------------|----------|
| 专业▼                                            | 年份             | 最高位次                 | 最低位次▼        | 录取数                                              |          |
| (15)马克思主义理论                                    | 2023年<br>2024年 | 5036<br>5034         | 5036<br>5035 | 1<br>2                                           |          |
| (16)赦育学                                        | 2023年          | 5217                 | 5217         | 1 专业 2                                           |          |
| (17)汉语言文学                                      | 2023年          | 4493                 | 4686         | 2 专业 3                                           |          |
| (18)汉语国际教育                                     | 2023年          | 4868                 | 4868         | 1 专业 4                                           |          |
| (19)英语                                         | 2023年          | 5036                 | 5036         | 4 ≠sili, e                                       |          |
| (20)俄语(国际体育组织人才实验班)                            | 2023年          | 5431                 | 5431         | 新建填报方案                                           |          |
| (21)德语(国际体育组织人才实验班)                            | 2023年          | 5431                 | 5431         | (选择志愿)本科批-历史-600分-2025<br>(智能推荐)本科批-历史-600分-2025 | 02181718 |
| (22)法语(国际体育组织人才实验班)                            | 2023年          | 5036                 | 5036         | 模拟志愿填报1737103829735                              |          |
| (23)新闻学                                        | 2023年          | 5036                 | 5217         | 我喜欢的院校<br>本科批-历史-600分-20250217-2                 |          |
|                                                |                |                      |              | 本科批-历史-600分-20250217                             |          |
|                                                | 温馨提示:每个院校最多可   | [选择 <del>6</del> 个专业 | Ant          | (选择志愿)本科批-历史-600分-2                              | 025 ^    |

点击"新建填报方案"可添加新的填报方案。方案名称可自定义, 最多 25 个字。默认使用批次、考生首选科目、分数和当前日期作为 方案名称。在选择志愿页面新建填报方案时系统会在名称前面自动增 加"(选择志愿)",在智能推荐页面新建填报方案时系统会在名称前面 自动增加"(智能推荐)",以便于区分填报方案来源。

| 院校特色: 全部 双一流         | 985 211                             |               |        |          |
|----------------------|-------------------------------------|---------------|--------|----------|
| 院校名称:                |                                     |               |        |          |
|                      |                                     |               |        |          |
| 分数区间: 750 750        | 0                                   |               |        |          |
| 位次区间: 0 ~ 12383      | 343 温馨提示:位次可手动输入,位次默认上浮出            |               | ○ 重置   | Q 查询     |
| 院校名称                 | 所在地 院校特色                            | 主管部门          | 操作     |          |
| (1225)北京化工大学 新       | 所建填报方案                              |               | × 5年位次 | 院校专业(3)  |
| (1150)江南大学           | 当前批次:本科批                            |               | 万年位次   | 院校专业(8)  |
| (1200)华北电力大学(保定)     | <b>名称:</b> 本科批-历史-600分-202502191654 | 24/30         | 5年位次   | 院校专业(5)  |
| (1240)长安大学           |                                     |               | 5年位次   | 院校专业(1)  |
| (0001)北京体育大学         |                                     | 取消保存          | 5年位次   | 院校专业(14) |
| (1189)西交利物浦大学        | 江苏                                  | 江苏省教育厅        | 历年位次   | 院校专业(4)  |
| (1121)北京交通大学(咸海校区)   | 山东 211   "双一流"建设高校                  | 教育部           | 历年位次   | 院校专业(1)  |
| (1103)中南民族大学         | 湖北                                  | 国家民族事务委员<br>会 | 历年位次   | 院校专业(16) |
| (0015)上海体育大学(原上海体育学院 | <b>第)</b> 上海 "双一流"建设高校              | 上海市教育委员会      | 历年位次   | 院校专业(4)  |
|                      |                                     |               |        |          |

点击"保存"后默认选中为当前填报方案。

| 腔約结备· 수較                   |               |         |       |                   |                                          |      |
|----------------------------|---------------|---------|-------|-------------------|------------------------------------------|------|
| 北京体育大学 院校代号: 0001          | 🥥 添加成功        |         |       |                   |                                          | ×    |
| 温馨提示:本页面展示院校全部招生专业,请结合自己的选 | 考科目,注意院校的专业选考 | 要求进行选择。 |       |                   |                                          |      |
| 专业▼                        | 年份            | 最高位次    | 最低位次▼ | 录取数               |                                          |      |
| (15)马克田士以理论                | 2023年         | 5036    | 5036  | 1                 | 加入情报方案                                   | ^    |
| (1)-JR&IXER                | 2024年         | 5034    | 5035  | 2                 | 7007 (ARUR7 J 996                        |      |
| (16)教育学                    | 2023年         | 5217    | 5217  | 1                 | 加入填报方案                                   |      |
| (17)汉语言文学                  | 2023年         | 4493    | 4686  | 2                 | 加入填报方案                                   | Ŀ    |
| (18)汉语国际教育                 | 2023年         | 4868    | 4868  | 新建填报方案            |                                          | 1    |
| (19)英语                     | 2023年         | 5036    | 5036  | 09419-11-00-4-011 | the contraction                          |      |
| (20)俄语(国际体育组织人才实验班)        | 2023年         | 5431    | 5431  | (选择志愿)本科          | 北-历史-600分-20250219<br>北-历史-600分-20250219 | 1650 |
| (21)德语(国际体育组织人才实验班)        | 2023年         | 5431    | 5431  | (选择志愿)本科技         | 批-历史-600分-20250218                       | 1718 |
| (22)法语(国际体育组织人才实验班)        | 2023年         | 5036    | 5036  | (智能推荐)本科技         | 批-历史-600分-20250218<br>737103829735       | 1558 |
| (23)新闻学                    | 2023年         | 5036    | 5217  | 我喜欢的院校            | 01100020100                              |      |
|                            |               |         |       | 本科批-历史-600        | 0分-20250217-2                            |      |
|                            |               |         |       | 本科批-历史-600        | 0分-20250217                              | _    |
|                            | 温馨提示:每个院校最多可  | 选择6个专业  | 人叫    | (选择志愿)本科          | 批-历史-600分-2025                           | ^    |
|                            | # 00 17       | 10000   |       |                   | 34/3- / T                                | _    |

点击"加入"即可将选择的院校专业加入到该填报方案中。

# 五、我的填报方案

### 5.1 填报方案列表查询

点击"我的填报方案"可查看自己的填报方案。

| 河南省2025年普 | 通高校招生志愿填报辅助     | 白系统                      |                | 史 · 生政   600分 🗸 🧕 张靖朝 |
|-----------|-----------------|--------------------------|----------------|-----------------------|
|           | 首页 选择志愿 院校库     | 专业库 一分一段表 智能             | 推荐 招生计划 我的填报方案 | 言<br>高考综合改革专题         |
|           | 批次: 普通本科批 普通    | 高职批                      |                |                       |
|           | 院校所在地: 全部 北京 :  | 天津 河北 山西 内蒙古             | 辽宁 吉林 黑龙江 上海   | 江苏 展开 ~               |
|           | 办学类型: 全部 民办离校 ⑦ | 独立学院 中外合作办学 内地           | 与港澳台地区合作办学     |                       |
|           | 院校特色: 全部 双一流    | 985 211                  |                |                       |
|           | 院校名称:           |                          |                |                       |
|           | 分数区间: 750 750   | 0                        |                |                       |
|           | 位次区间: 1 ~ 7900  | 温馨提示:位次可手动输入,位次默认上浮      | 5000位,下海6000位, | C 重置 Q 查询             |
|           | 院校名称            | 所在地院校特色                  | 主管部门 操作        |                       |
|           | (1115)清华大学      | 北京 985   211   "双—流"建设高校 | 交 教育部 历年       | 位次 院校专业(2)            |
|           | (1105)北京大学      | 北京 985   211   "双一流"建设高档 | 交 教育部 历年       | 检次 院校专业(15)           |
|           | (1110)中国人民大学    | 北京 985   211   "双一流"建设高标 | 交 教育部 历年       | 检次 院校专业(10)           |

在填报方案列表中可以选择想要查看的填报方案。最近保存的填 报方案为"当前"默认方案。

| 首页 选择志愿 院校库 专业库 一分                            | 一段表 智能推荐 招生计划 我的填报方器      | 高考综合改革专题         |
|-----------------------------------------------|---------------------------|------------------|
| "我的填报方案"仅作为院校专业收藏使用,                          | 正式志愿请登录"河南省普通高校招生考生服务平台"说 | <del>行填报</del> ! |
| 我的項报方案                                        | Bir Bankin                | 前原項取力条           |
| 項服力業名称                                        | 維加保存时间                    | 操作               |
| (选择志愿)本科批-历史-600分-202502191654 当前<br>史生政 600分 | 2025-06-03 14:38:55       | 查看方案             |
| (选择志愿)我喜欢的院校<br>史生政 600分                      | 2025-05-22 08:46:32       | 查看方案             |
| (选择志愿)本科批-历史-600分-202505220845<br>史生政 600分    | 2025-05-22 08:45:32       | 宣看方案             |
| (选择志愿)本科批-历史-600分-202505151511<br>史生政 600分    | 2025-05-16 16:34:35       | 查看方案             |

## 5.2 删除填报方案

勾选我的方案左侧复选框,再点击右上角"删除填报方案",可同时删除多个填报方案。

|     |                                            | 一分一段表 智能推荐 招生计划          | 我的填报方案 高考综合改革专题 |  |
|-----|--------------------------------------------|--------------------------|-----------------|--|
|     | "我的項报方案"仅作为院校专业                            | 收藏使用,正式志愿清登录"河南省普通高校招生考生 | 上服务平台"进行填报!     |  |
| 我的圳 | 银方案                                        |                          |                 |  |
|     | 填报方案名称                                     | 最近保存时间                   | 操作              |  |
|     | (透祥志愿)本科批·历史-600分-202502191654<br>史生政 600分 | 2 連響提示 ×                 | 重新方案            |  |
|     | (选择志愿)我喜欢的院校<br>史生政 600分                   | 是否确认删除,操作后立即生效?          | 贡新方案            |  |
|     | (选择志愿)本科批·历史-600分-202505220845<br>史主政 600分 | 微认取消                     | 查看方案            |  |
|     | (法择志里)本科社-历史-600分-202505151511<br>史生政 600分 |                          | 宣看方案            |  |
|     |                                            |                          |                 |  |

## 5.3 填报方案详情

点击"查看方案"按钮可查看填报方案详细信息。

|              |        | 首页                                                               | 选择志愿         | 院校库             | 8448      | -9-1                                      | 28     | TRAN                  | 图生计划                     | 我的填报方案               | 高考综合改革专题            |      |        |
|--------------|--------|------------------------------------------------------------------|--------------|-----------------|-----------|-------------------------------------------|--------|-----------------------|--------------------------|----------------------|---------------------|------|--------|
|              |        |                                                                  | -380016      |                 | the state | N-SRAE TO                                 | Tot at |                       |                          | RAK WANNESS AN       | 1961                |      |        |
|              |        |                                                                  | 28.0348      | 08/398 1X1F/39  | WIX & TL  | waters,                                   | TERMEN | NO MATERIAL TATALATIN | 1880-940 (State of State | 875 T CI 2213 4      | croc ?              |      |        |
| 志厳)*         | 和科批-员  | 5史-600分-2025021916                                               | 654 史生政 600) | Ð               |           |                                           |        |                       |                          |                      | 10月: 清先在去把着力方       | 8584 | DREED. |
|              |        |                                                                  |              |                 |           |                                           |        |                       |                          |                      |                     |      |        |
|              |        |                                                                  |              |                 |           |                                           |        |                       |                          |                      |                     | -    | -      |
| 4批:2         | 11 202 | 25-05-22 08:51:36 保存                                             |              |                 |           |                                           |        |                       |                          |                      | 90                  | 2.53 | 12 1   |
| 4批:2         | P↑ 202 | 25-05-22 08-51:36 保存                                             |              |                 |           |                                           | i care |                       |                          |                      | 97                  | 2.01 |        |
| 192: 2<br>IV | 1 IQ   | 25-05-22 08:51:36 保存<br>110:01 - 7 30:0<br>10:8 称                |              | 专业1             |           | 作点用点接马<br>专业2                             | i (Ale | <b>721</b>            | 专业1                      | 专业5                  | <b>留存</b><br>专业6    | 2.51 | 12 (M) |
| 6R: 2<br>19  | 1 102  | 25-05-22-08-51:36 保存<br>110-01 - 7 305<br>29 8 時<br>(0001)北京体育大学 | 0            | 专业1<br>(15)与充思主 | 0         | 中立(1-1-1-1-1-1-1-1-1-1-1-1-1-1-1-1-1-1-1- | •      | 专业1<br>(1万汉语言文学 🔕     | 专业4<br>(18)汉语国际          | ছন্মত<br>ত (চলাজজ্ঞা | 526<br>0 (2014).802 |      | 12 T   |

#### 5.3.1 院校排序

点击"院校名称"并拖动鼠标,拖动至想要放置的位置后,松开 鼠标,即可把选中的院校放到对应位置上,完成院校排序。

|                    | NR 18#8           | 8 NRS     | \$±# →9→    | RR        | WRINE       | 招生计划 化的                | 靖服方案   | 8460        | 改革专用          |        |          |
|--------------------|-------------------|-----------|-------------|-----------|-------------|------------------------|--------|-------------|---------------|--------|----------|
|                    | -1                | 助填损方案"仅作为 | 完校专业收益使用。   | Esta      | 源清登录 河南省普   | 通高校招生专生服务              | 平台"进行填 | 根           |               |        |          |
| (透描志意)本科雅-历史-600分  | -202502191654 史生3 | t 0005)   |             |           |             |                        | 21.00  | 1977 - 1970 | 日本時編を力力力率     | 440264 | 17.0007) |
| 本科税: 2个 2025-05-22 | 08:51:36 \$849    |           |             |           |             |                        |        |             | 92.03         | 822    | 0eror    |
|                    | 00091             |           |             | Lis 7 Mer | 60          |                        |        |             |               |        |          |
| 19-11 TERESH       |                   | 9.01      | 9:07        |           | 9:03        | 9:04                   | 9:25   |             | 9.26          | *10.00 | aini.    |
| 1 + (0001)4        | LANNAT O          | 0.000081- | O (16)80878 | ٥         | (17)汉语古文学 🥥 | (1.0)(3)(8)(80) ···· 🥥 | (19)列胡 | 0           | (2014810.0004 |        | 1 . 15   |
| 2 • (1105)4        | (京大学 <b>0</b> )   | (01)文科以如  | (03)哲学派     | 0         | 46.93       | 0.6.70                 | 0.0.00 |             | -             |        |          |

院校排序完成后点击右上角"保存"按钮即可保存当前排序。

|          | 首页                 | : 送拝志恩                  | RKR 1     | 业库 ———————————————————————————————————— | 段表    | WARMAN            | 招生计划 我的     | 填报方案   | 高考综合改革专题          |           |
|----------|--------------------|-------------------------|-----------|-----------------------------------------|-------|-------------------|-------------|--------|-------------------|-----------|
|          |                    | "我的坤                    | 真报方案"仅作为院 | 校专业收藏使用,                                | 正式志聞  | <b>ē请登录"河南省</b> 曾 | 通高校招生考生服务   | 評台"进行填 | 报!                |           |
| (选择志愿)本科 | 魁·历史-600分-20250    | <b>12191654</b> 史生政 600 | 19        |                                         |       |                   |             |        |                   |           |
|          |                    |                         |           |                                         |       |                   |             | 温馨     | 提示: 请先在未档量左方的方框中4 | 》這需要导出的方案 |
| 本科批:2个   | 2025-05-22 08:55:1 | 8 ( <b>R</b> /F         |           |                                         |       |                   |             |        | 保存 志愿4            | 1章 导出POF  |
|          | 时 可称动上下顺序          |                         |           |                                         | 小左右顺序 |                   |             |        |                   |           |
| 唐号       | 院校名称               |                         | 专业1       | 专业2                                     |       | 专业3               | 专业4         | 专业5    | 专业6               | •是否调剂     |
| 1        | • (1105)北京大学       | 0                       | (01)文科试验… | (03)哲学类                                 | ٥     | 点击添加              | 点击添加        | 点击添加   | 点击添加              |           |
| 2        | * (0001)北京休育       | 大学 🕚                    | (15)马克思主… | (16) 教育学                                | ۰     | (17)汉语言文学 🔘       | (18)汉吉国际… 🧿 | (19)英语 | (20)4818(0016 〇)  | 0 # 0 8   |

#### 5.3.2 专业排序

若要调整同一个院校中6个专业的顺序,同样可用鼠标点击专业 名称左右拖动进行排序,专业排序完成后需要点击保存按钮。

|       |       | 首页                     | 调印名用        | 100.00 T           | 9 <b>%</b> -%-     | R.R.      | WRITER    | 18±11\$1 1        | 的编展方案           | ##IS622#98       |             |
|-------|-------|------------------------|-------------|--------------------|--------------------|-----------|-----------|-------------------|-----------------|------------------|-------------|
|       |       |                        | -Rebu       | 國方案 仅作为院           | 交专业收藏使用,           | Exte      | 總清發展-河南省1 | <b>新通高校招生考生</b> 素 | 時平台"进行4         |                  |             |
| 师志    | 图)本科( | 散·历史-600分-202502191    | 654 史生政 600 | 9                  |                    |           |           |                   |                 | 2世示: 雪米万美乐和水大的力的 | 1           |
| LALK. | : 21  | 2025-05-22 08:55:18 保存 |             |                    |                    |           |           |                   |                 | ati 📰            | Haror Marce |
|       |       | P. RIMORE Y BOY        |             |                    |                    | 1.1.2.309 |           |                   |                 |                  |             |
|       | pre.  | 照接名称                   |             | 9.01               | <b>教授2</b>         |           | 2.9.2     | 专业4               | 9.925           | 9.04             | 100.001     |
|       | 1     | • (1105)北京大学           | 0           | (01)文和168文(10)     | (03)哲学类            | 0         | 4488      | 6682              | 出版课程            | 44.82            |             |
|       | 1.00  |                        |             | Carrier Contractor | and the statements | -         |           | da un ben mener   | - decomposition |                  |             |

需要注意的是:专业之间必须按顺序填报,不能出现中间专业不 填的情况。如果确需删除中间某个专业,删除后需将后面的专业逐个 前移。

| 本科批- | 历史-60 | 0分-20250108 史政地 600分   |   |            |       |            | 温馨提 | 示: 请先在表格最左び | 方的方框中 | 中勾选需要导出的方案 |
|------|-------|------------------------|---|------------|-------|------------|-----|-------------|-------|------------|
| 本科批  | : 2个  | 2025-01-08 17:48:57 保存 |   |            |       |            |     | 保存          | 志愿检   | 渣 导出PDF    |
| 拖动 " | 院校名称" | 可移动上下顺序                |   | 拖动单元格可移动   | 动左右顺序 |            |     |             |       |            |
|      | 序号    | 院校名称                   |   | 专业1        |       | 专业2        |     | 专业3         |       | *是否调剂      |
|      | 1     | + (1105)北京大学           | • | (01)文科试验班… | ۵     | (03)哲学类    | ۵   | 点击添加        |       | ○是○否       |
|      | 2     | + (0001)北京体育大学         | ۵ | (16)教育学    | ۵     | (15)马克思主义… | ۵   | (17)汉语言文学   | ۵     | ○ 是 ○ 否    |
|      |       |                        |   |            |       |            |     |             |       |            |
|      |       |                        |   |            |       |            |     |             |       |            |

### 5.3.3 删除院校

鼠标放在想要删除的院校名称上,院校名称后面会显示出删除按钮,点击按钮即可将该院校从填报方案中删除。删除完成后需要点击保存按钮。

| 本科批-历史-600分-20250108 史政地 600分  |   |            |       |            | 温馨提示 | : 请先在表格最左方 | 前方框中 | 勾选需要导出的方案 |
|--------------------------------|---|------------|-------|------------|------|------------|------|-----------|
| 本科批: 2个 2025-01-08 17:59:44 保存 |   |            |       |            |      | 保存         | 志愿检  | 查导出PDF    |
| 拖动"院校名称"可移动上下顺序                |   | 拖动单元格可移动   | 动左右顺序 |            |      |            |      |           |
| 序号 院校名称                        |   | 专业1        |       | 专业2        |      | 专业3        |      | *是否调剂     |
| 1 + (11 (0001)北京休育大学           | 0 | (01)文科试验班… | ۵     | (03)哲学类    | ۵    | 点击添加       |      | ○ 是 ○ 否   |
| 2 + (0001)北京体育大学               | @ | (16)教育学    | •     | (15)马克思主义… | ۵    | (17)汉语言文学  | ۵    | ○ 是 ○ 否   |
|                                |   |            |       |            |      |            |      |           |

#### 5.3.4 删除专业

鼠标放在想要删除的专业名称上,专业名称后面会显示出删除按钮,点击按钮即可将该专业从当前院校中删除。删除完成后需要点击保存按钮。

| 本科批-历史-6 | 00分-20250108 史政地 600分  |   |                |       |            | 温馨提示 | : 请先在表格最左方 | 前方框中 | 勾选需要导出的方案 |
|----------|------------------------|---|----------------|-------|------------|------|------------|------|-----------|
| 本科批:2个   | 2025-01-08 17:59:44 保存 |   |                |       |            |      | 保存         | 志愿检  | 查导出PDF    |
| 拖动"院校名称  | "可移动上下顺序               |   | 拖动单元格可移        | 动左右顺序 |            |      |            |      |           |
| 序号       | 院校名称                   |   | 专业1            |       | 专业2        |      | 专业3        |      | *是否调剂     |
| 1        | + (1105)北京大学           | 0 | (01<br>(16)教育学 | ۵     | (03)哲学类    | ۵    | 点击添加       |      | ○ 是 ○ 否   |
| 2        | + (0001)北京体育大学         | ۵ | (16)教育学        | 0     | (15)马克思主义… | ۵    | (17)汉语言文学  | •    | ○ 是 ○ 否   |
|          |                        |   |                |       |            |      |            |      |           |
|          |                        |   |                |       |            |      |            |      |           |

#### 5.3.5 添加专业

未添加的专业会显示"点击添加"按钮,点击此按钮可在弹窗中 选择专业添加该院校。添加完成后需要点击保存按钮。

| 河南省20                 | <b>北京大学</b> 院校代号:<br>潘馨提示:本页面展示院校全部招生专业,请结合自己的选考科目,注 | 豪院校的专业选择 | 考要求进行选择。 |         |           | ×          | ~ 🧕 张靖其                                              |
|-----------------------|------------------------------------------------------|----------|----------|---------|-----------|------------|------------------------------------------------------|
|                       | 专业▼                                                  | 年份       | 最高位次     | 最低位次▼   | 录取数       |            |                                                      |
|                       | (01)文科试验班类(元培)                                       | 2023年    | 6        | 6       | 1         | 已选择        |                                                      |
|                       | (03)哲学类                                              | 2023年    | 22       | 22      | 1         | 已选择        |                                                      |
| (选择志愿)本科批-历史-600分-2   | (04)经济学类                                             | 2023年    | 11       | 16      | 5         | 加入填报方案     | Visite in also des tris ensem una i la del site site |
|                       | (05)法学                                               | 2023年    | 4        | 20      | 3         | 加入填报方案     | 的力框中勾远需要导出的力革                                        |
| 本科批: 1个 2025-02-1917: | (06)国际政治(国政、外交学、国际政经)                                | 2023年    | 22       | 25      | 3         | 加入填报方案     | 志愿检查  导出PDF                                          |
| 拖动"院校名称"可移动上下版        | (07)社会学类                                             | 2023年    | 27       | 36      | 3         | 加入填报方案     |                                                      |
| 序号 院校名称               | (08)中国语言文学类                                          | 2023年    | 22       | 27      | 3         | 加入填报方案     | *是否调剂                                                |
| 1 + (1105)北京          | (09)英语                                               | 2023年    | 36       | 36      | 1         | 加入填报方案     | ○ 是 ○ 否                                              |
|                       | (10)新闻传播学类                                           | 2023年    | 42       | 42      | 1         | 加入填报方案     |                                                      |
|                       | (11)历史学类                                             | 2023年    | 33       | 33      | 1         | 加入填报方案     |                                                      |
|                       |                                                      |          |          | 温馨提示:每个 | 完校最多可选择6个 | <b>↑专业</b> |                                                      |

### 5.3.6 查看录取统计信息

点击院校和专业后面的图表按钮,可查看对应院校、专业的近两 年录取统计信息。

| <b>本科批-历史-600分-20250108</b> 史政地 600分 |                                                                                |                 | 温馨提示 | : 请先在表格最左方 | 的方框中 | 勾选需要导出的方案 |
|--------------------------------------|--------------------------------------------------------------------------------|-----------------|------|------------|------|-----------|
| 本科批: 2个 2025-01-08 17:59:44 保存       |                                                                                |                 |      | 保存         | 志愿检  | 查导出PDF    |
| 拖动"院校名称"可移动上下顺序                      | 拖动单元格可移动左右顺序                                                                   |                 |      |            |      |           |
| 序号 院校名称                              | 历年位次                                                                           | -der 11         |      | 专业3        |      | *是否调剂     |
| 1 + (1105)北京大学                       | 2024年 最高位次 5035         最低位次 5034           2023年 最高位次 19380         最低位次 4493 | 录取数 4<br>录取数 19 | D    | 点击添加       |      | ● 是 ● 否   |
| 2 + (0001)北京体育大学                     | (16)教育学                                                                        | (15)马克思主义…      | •    | (17)汉语言文学  | ۵    | ○ 是 ○ 否   |
|                                      |                                                                                |                 |      |            |      |           |

#### 5.3.7 志愿检查

志愿检查功能是从数量和顺序两个维度对当前填报方案中的志愿进行检查。

当填报方案中院校数量不足 48 个时,会有"志愿数量不足"的 提示。 当院校之间录取最高位次差距较大时,会有"志愿顺序建议"的 提示,考生如有需要可调整院校顺序,辅助系统不作强制要求,仅作 提醒。

|                                | "我的填报    | 方案"仅作为院校专   | 业收藏使用,正式志   | 源请登录"河南省普边 | 通高校招生考生服务   | 平台"进行填报! |               |            |
|--------------------------------|----------|-------------|-------------|------------|-------------|----------|---------------|------------|
| (选择志愿)本科批-历史-600分-202502191654 | 史生政 600分 |             | 志愿检查        |            | ×           |          |               |            |
|                                |          |             | 1 志愿数量不足    |            |             | 温馨提示:    | 请先在表格最左方的方框中  | 中勾选需要导出的方案 |
| 本科批: 2个 2025-05-22 08:55:18 保存 |          |             | 本科批志愿2 / 48 |            |             |          | 保存志調          | 恶检查 导出PDF  |
|                                |          |             | 2 志愿顺序建议    |            |             |          |               |            |
| 序号 院校名称                        |          | 专业1         | 志愿顺序比较合理    |            |             | 专业5      | 专业6           | *是否调剂      |
| 1 + (1105)北京大学                 | 0        | (01)文科试验… 🚇 |             | 确认         | n           | 点击添加     | 点击添加          | ○是○否       |
| 2 + (0001)北京体育大学               | 0        | (15)马克思主… 🕕 | (TO)AYH     |            | (10)灰椿国际… 🕕 | (19)英语   | ) (20)俄语(国… 🕕 | ○ 是 ○ 좀    |
|                                |          |             |             |            |             |          |               |            |

#### 5.3.8 导出志愿

志愿填报辅助系统中,每个填报方案最多可以添加 99 个院校, 可重复选择,但是正式志愿填报系统(河南省普通高校招生考生服务 平台)只能填报 48 个,所以导出时需要先勾选想要导出的院校(≪ 48 个),再点"导出 PDF"按钮。注意导出时必须选择"是否同意调 剂"。

| 本科批     | <b>-历史-6(</b><br>批:3个 | 2025-01-09 08:28:53 保存 |   |            |       |            | 温馨提示 | : 请先在表格最左方 | 前方框中<br>志愿检 | 勾选需要导出的方案<br>查 导出PDF |
|---------|-----------------------|------------------------|---|------------|-------|------------|------|------------|-------------|----------------------|
| 1<br>拖动 | "院校名称"                | 可移动上下顺序                |   | 拖动单元格可移动   | 动左右顺序 |            |      |            |             | 2                    |
|         | 序号                    | 院校名称                   |   | 专业1        |       | 专业2        |      | 专业3        |             | *是否调剂                |
|         | 1                     | + (1105)北京大学           | ٩ | (01)文科试验班… | ٩     | (03)哲学类    | 0    | 点击添加       |             | ○ 是 ○ 否              |
|         | 2                     | + (0001)北京体育大学         | • | (16)教育学    | •     | (15)马克思主义… | •    | (17)汉语言文学  | ۵           | ○ 是 ○ 否              |

导出志愿时,由于辅助系统是根据往年录取数据加入的填报方案,可能存在院校代号、专业代号与 2025 年招生计划不一致的情况。当

检查到不一致时需要考生手动点击选择,修改为 2025 年招生计划中 对应的代号和名称。

| 序号 | 院校名称         | 专业1                          | 专业2                            | 专业3                                       | 专业4                        | 专业5                        | 专业6                                   | 是否调剂 |
|----|--------------|------------------------------|--------------------------------|-------------------------------------------|----------------------------|----------------------------|---------------------------------------|------|
| 1  | (1105)北京大学   | 专业组号:101<br>(04)经济学类<br>点击修改 | 专业组号:101<br>(03)哲学类<br>点击修改    |                                           |                            |                            |                                       | 是    |
| 2  | (0001)北京体育大学 | 专业组号:101<br>(21)新闻学<br>点击修改  | 专业组号:101<br>(17)公共事业管理<br>点击修政 | <del>专业组号:101</del><br>(14)网络与新媒体<br>点击修改 | 专业组号:101<br>(12)英语<br>点击修改 | 专业组号:101<br>(12)英语<br>点击修改 | (25)体育经济与管理<br>(2025:16/体育经济与管理 点击修改) | 是    |

如果只修改一部分专业,不想导出时可以点击"保存"按钮,保存已经修改过的专业;全部修改完成后点击"确认导出"按钮,即可导出 PDF 文件。

| = | (选择志愿)本科批-历史-600分-2025021916 | 554 | 1-志填扳方案导出               |          | 1/1   -         | 100% +        | 5 Ø           |          |               |    | Ŧ | æ | • • |
|---|------------------------------|-----|-------------------------|----------|-----------------|---------------|---------------|----------|---------------|----|---|---|-----|
|   |                              |     |                         | (选择志)    | 圆本科批-历史-60      | 0分-2025021916 | 54-志填报方案导出    | В        |               |    |   |   | Î   |
|   |                              | 序号  | 院校和专业组                  |          |                 | 专业            | 2             |          |               | 是否 |   |   |     |
|   |                              | ,   | 院校代号:1105 名称:北京<br>大学   | 专业1代号:07 | 名称:中国语言<br>文学类  | 专业3代号:        | 名称:           | 专业5代号:   | 名称:           | •是 |   |   |     |
|   |                              | 1   | 专业组号:101                | 专业2代号:03 | 名称:哲学类          | 专业4代号:        | 名称:           | 专业6代号:   | 名称:           | ○否 |   |   | - 1 |
|   |                              | _   | 院校代号:0001 名称:北京<br>体育大学 | 专业1代号:15 | 名称:马克思主<br>义理论  | 专业3代号:12      | 名称:英语         | 专业5代号:12 | 名称:英语         | •是 |   |   |     |
|   |                              | 2   | 专业组号:101                | 专业2代号:14 | 名称 : 网络与新<br>媒体 | 专业4代号:11      | 名称:汉语国际<br>教育 | 专业6代号:14 | 名称:网络与新<br>媒体 | ্ব |   |   |     |
|   |                              |     |                         |          |                 |               |               |          |               |    |   |   | Ĵ   |

## 六、院校库

院校库提供全国招生院校基本信息查询功能。

### 6.1 院校列表

可通过院校所在地、办学类型、院校特色、院校名称等进行搜索 查询。

| ■□        | AREB                             | 院校库         | 928                 | -9-128  | 1101979 HZ           | 影计划           | REAL | 坊墓   | A99622498 |  |
|-----------|----------------------------------|-------------|---------------------|---------|----------------------|---------------|------|------|-----------|--|
| 660<br>07 | 1111 211<br>1111 211<br>1111 211 | 北市<br>Rの希校( | 708 702<br>0 802700 | 4996009 | 5 (27 5<br>ABS##8990 | и июї<br>6007 | 18   | 115  | 117 × 1   |  |
| 59        | Kill:                            | ~ ~         | 1 11 11             |         | C100-0               |               |      | C 88 | 0.69      |  |
| (10001)   | 18.59                            |             | 8.80                |         | 965 (211             | 170-1618(288) |      |      | 665520    |  |
| (10002)   | 网人民大学                            |             | 6.00                |         | 965 (211             | 172-0178-081  |      |      | 0.0000    |  |
| (10003)   | 专业大学                             |             | 8.83                |         | 905 (211             | 11月一次11日2月1日  | 2    |      | masse     |  |
| (10004)   | 中大新交流                            |             | #1718               |         | 211 / 38-            | 10.11年15月校    |      |      | ##602     |  |
| (10005)   | 中工业大学                            |             | 北京市教育               | 黄铁台 .   | 211 (30)             | 肉"建设高校        |      |      | 0.0000    |  |
| (10006)   | 1.常航空航天大学                        |             | 1.0838              | 100     | 985 (211             | 111-161建成市村   |      |      | 0.000     |  |
|           |                                  |             |                     |         |                      |               |      |      | -         |  |

### 6.2 院校详情

点击"查看院校"列表可查看院校详细信息。

## 6.2.1 院校简介

| 1_1 | a anas                                                                                                    | REAL                                                  | 994 -9-RS                                             | N N N N N                | 相生计划          | 脱的输出方案       | 8752200  |  |
|-----|----------------------------------------------------------------------------------------------------|-------------------------------------------------------|-------------------------------------------------------|--------------------------|---------------|--------------|----------|--|
|     | (10001)北京;<br>新月6年2月日 (1<br>新月6年2月日)<br>新月6年2月 (1<br>新月7年2月1日)<br>(1001)<br>(1001)<br>(1001)<br>(1001)<br>(10001)<br>(1000)<br>(10001)<br>(10001) | 大学<br>(音歌 122014年)<br>(音歌 2.5水市場次)<br>(1521年)<br>(407 | 10-in migaet<br>References<br>In File Man Jones and d | w.124                    |               |              |          |  |
|     | 10490章<br>招生副章<br>学科神法                                                                                                    | 院校前<br>  学校後<br># 平<br>北京大学<br>#平                     | <b>857</b><br>19<br>18:84112<br>18:1200, 1959190413   | 48.00.01/50.00 (B), 1562 | 46月入間、1982年8月 | buin, istrog | 送茶学专业学业。 |  |

#### 6.2.2 招生简章

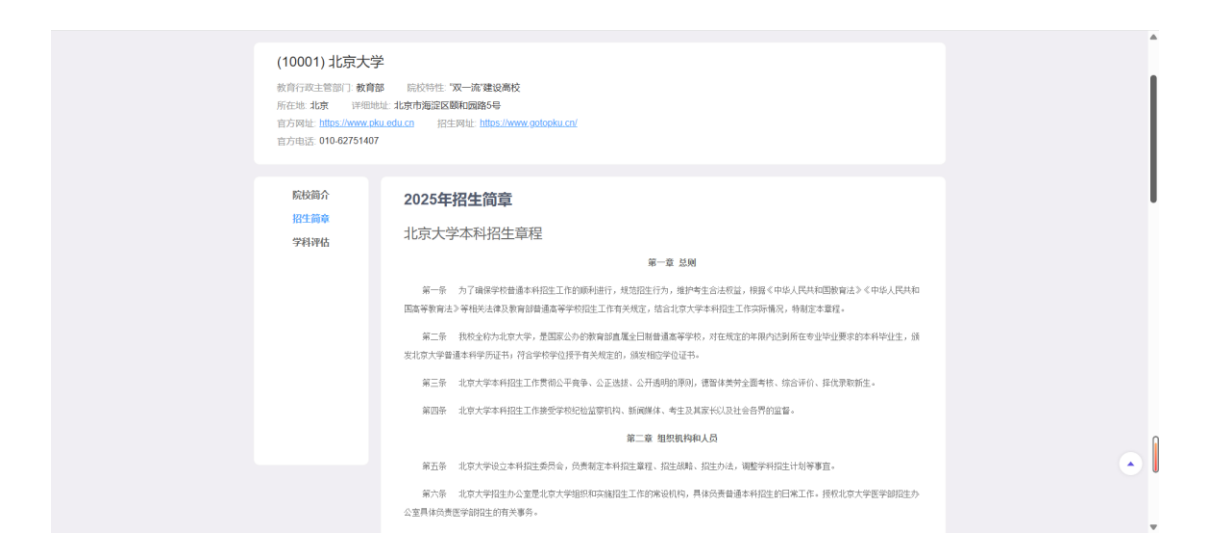

#### 6.2.3 学科评估

本页面展示的是北京大学第四轮学科评估结果。学科评估是教育 部学位与研究生教育发展中心(简称学位中心)按照国务院学位委员 会和教育部颁布的《学位授予与人才培养学科目录》对全国具有博士 或硕士学位授予权的一级学科开展的整体水平评估。

评估数据以"公共数据和单位填报相结合"的方式获取;评估结果
按"分档"方式呈现,具体方法是按"学科整体水平得分"的位次百分位,
将前 70%的学科分 9 档公布:前 2%(或前 2 名)为A+, 2%~5%为A
(不含 2%,下同),5%~10%为A-,10%~20%为B+,20%~30%为
B, 30%~40%为B-,40%~50%为C+,50%~60%为C,60%~70%为
C-。

| (10001)北京大学<br>教育行改主管部门: 教育<br>所在地:北京 详细<br>官方网址: https://www.c<br>官方电话: 010-6275140 | 学<br>新部 原約特性: "双一族"建设高校<br>地址:北京市海淀区頤和圓路6号<br>kku.edu.cn 招生网址: https://www.gotopku.cn/<br>27 |        |
|--------------------------------------------------------------------------------------|----------------------------------------------------------------------------------------------|--------|
| 院校简介                                                                                 | 专业名称                                                                                         | 整体水平得分 |
| 招生简章                                                                                 | 哲学                                                                                           | A+     |
| 学科评估                                                                                 | 理论经济学                                                                                        | А      |
|                                                                                      | 应用经济学                                                                                        | A+     |
|                                                                                      | 法学                                                                                           | А      |
|                                                                                      | 政治学                                                                                          | A+     |
|                                                                                      | 社会学                                                                                          | A+     |
|                                                                                      | 马克思主义理论                                                                                      | А      |
|                                                                                      | 赦育学                                                                                          | A.     |
|                                                                                      | 心理学                                                                                          | A+     |
|                                                                                      | 中国语言文学                                                                                       | A+     |
|                                                                                      | 外国语言文学                                                                                       | A+     |
|                                                                                      | 新闻传播学                                                                                        | B+     |

## 七、专业库

### 7.1 专业列表

专业库展示了普通高等教育学科专业,考生可使用本专业库对专业进行了解。

| 2025年普通高  | 校招生志      | 愿填报辅助          | <b>边系统</b> |               |      |        | 史·武地   590分 | - 🖸 » |
|-----------|-----------|----------------|------------|---------------|------|--------|-------------|-------|
| 首页 选择志用   | 8 R.12.45 | 专业库            | 一分一段表      | <b>WARHAR</b> | 招生计划 | 我的頃服方案 | 高考综合改革专题    |       |
| (Walking) | 高职 (专科)   | *#             | (职业教育)     |               |      |        |             |       |
| 业类        |           | 专业             |            |               |      | Я      | 见院校         |       |
| 59        | ^         | (010101)哲学     |            |               |      | ±1     |             |       |
| 哲学类       |           | (010102)逻辑学    |            |               |      |        |             |       |
| 经济学       | ~         | (010103)宗教专    |            |               |      |        |             |       |
| 法学        | ~         | (010104)40789  |            |               |      |        |             |       |
| 教育学       | ~         | former filters |            |               |      | -      |             |       |
| 文学        | ~         |                | 共4         | N 10%/页       |      | 前往 1 页 |             |       |
| 历史学       | ~         |                |            |               |      |        |             |       |

### 7.2 专业开设院校

其中"本科(普通教育)"类专业可以查看更多详情。点击"开设

院校"栏的"查看"按钮即可查看。

本页面展示了哪些院校开设了该专业。

| 开设院校        | < ×        |       |       |       |       | 哲学     |       |       |        |       |  |
|-------------|------------|-------|-------|-------|-------|--------|-------|-------|--------|-------|--|
| 基本信息        | 全国(83)     | 北京(8) | 天津(1) | 河北(1) | 山西(1) | 内蒙古(2) | 辽宁(3) | 吉林(2) | 黑龙江(3) | 上海(5) |  |
| SECTOR DATE | 江苏(6)      | 浙江(2) | 安徽(1) | 福建(2) | 江西(1) | 山东(5)  | 河南(3) | 湖北(5) | 湖南(6)  | 广东(4) |  |
|             | 广西(3)      | 海南(0) | 重庆(3) | 四川(4) | 贵州(1) | 云南(2)  | 西藏(1) | 陕西(6) | 甘肃(2)  | 青海(0) |  |
|             | 宁夏(0)      | 新疆(0) |       |       |       |        |       |       |        |       |  |
|             | 院校名称       |       |       |       |       |        |       |       | 操作     |       |  |
|             | (10001);4b | 京大学   |       |       |       |        |       |       | 院校详情   |       |  |
|             | (10002)中   | 国人民大学 |       |       |       |        |       |       | 院校详情   |       |  |
|             | (10003)清   | 华大学   |       |       |       |        |       |       | 院校详情   |       |  |
|             | (10027)お   | 京师范大学 |       |       |       |        |       |       | 院校详情   |       |  |
|             | (10028)首   | 都师范大学 |       |       |       |        |       |       | 院校详情   |       |  |
|             | (10052)中   | 央民族大学 |       |       |       |        |       |       | 院校详情   |       |  |
|             |            |       |       |       |       |        |       |       |        |       |  |

也可以点击"基本信息"按钮,查看专业的描述信息。

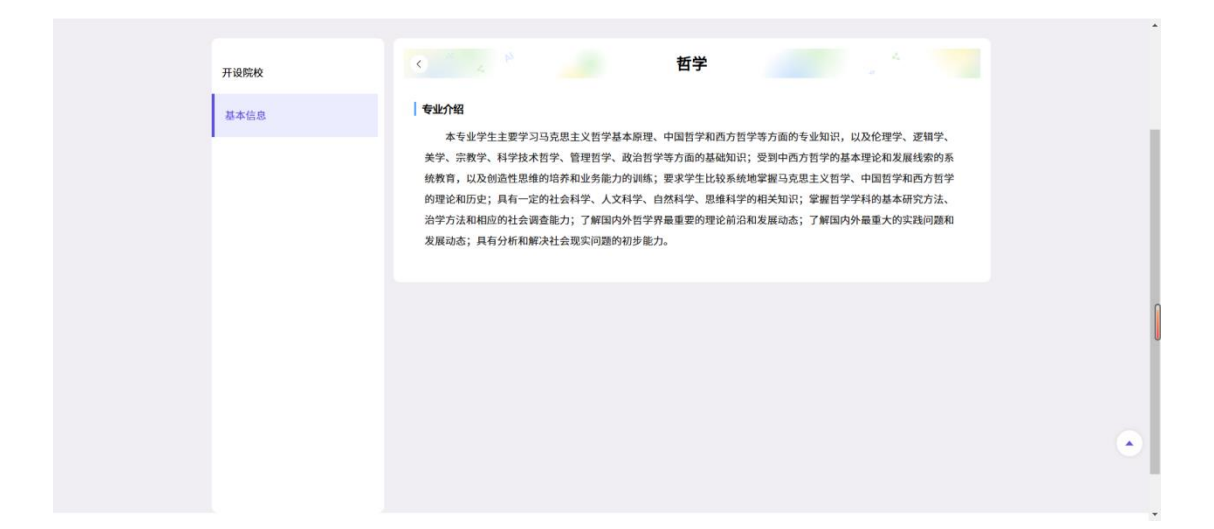

### 八、一分一段表

一分一段表用于展示相应分数所对应的位次。此处为网页链接, 点击后会跳转到"河南省教育考试院"官网发布的普通高校招生分数 段统计表。

|          | 「高校招生志」                         | 愿填报辅助到                                                      | 系统                               |                                                               |                                                                                |                                                                                                    | 史                   | 波地   600分 ~ |
|----------|---------------------------------|-------------------------------------------------------------|----------------------------------|---------------------------------------------------------------|--------------------------------------------------------------------------------|----------------------------------------------------------------------------------------------------|---------------------|-------------|
|          | 蓄页 选择志愿                         | REC.W                                                       | 924 -                            | 分一段表 智能                                                       | an nutri                                                                       | 1 我的執服方案                                                                                                    | . <u>A</u> ticaxita |             |
|          |                                 |                                                             |                                  |                                                               |                                                                                |                                                                                                    |                     |             |
|          | 文件                              |                                                             |                                  |                                                               |                                                                                |                                                                                                    |                     |             |
|          | 2日開催25                          | 024年曹遺高校昭生分                                                 | 數程統計表                            |                                                               |                                                                                |                                                                                                    |                     |             |
|          | 2023年3                          | 國會營運高校超生分                                                   | 數程統計表                            |                                                               |                                                                                |                                                                                                    |                     |             |
|          | 河南省20                           | 23年艺术类分数段统                                                  | 计数(绳术、书法、                        | 编导制作、数源)                                                      |                                                                                |                                                                                                    |                     |             |
|          |                                 |                                                             |                                  |                                                               |                                                                                |                                                                                                    |                     |             |
|          |                                 |                                                             |                                  |                                                               |                                                                                |                                                                                                    |                     |             |
|          |                                 |                                                             |                                  |                                                               |                                                                                |                                                                                                    |                     |             |
|          | 鋼河 南                            | 首省教育                                                        | <b>育考试</b>                       | 、院                                                            |                                                                                | 公坛平                                                                                                    | 公正公开                |             |
|          | er Euucation Exam               | Initiations Authon                                          | ity of Hervall P                 | riovince                                                      |                                                                                | 请输入新                                                                                                    | 间关键词 Q              |             |
|          |                                 |                                                             |                                  |                                                               |                                                                                |                                                                                                    |                     |             |
|          | 首页                              | 机构介绍                                                        | 新闻资讯                             | 服务大厅                                                          | 咨询留                                                                            | 言                                                                                                    |                     |             |
|          | <b>首页</b><br>位置: 首页 > 普通        | 机构介绍                                                        | 新闻资讯                             | 服务大厅                                                          | 咨询留                                                                            | i and a second second sec |                     | 2           |
|          | 首页<br>位置: 首页 > 普通               | 机构介绍<br>高等教育招生 > 1<br>河 南:                                  | 新闻资讯<br>正文<br>省2024              | 服务大厅                                                          | <sup>咨询留</sup><br>2招生分数                                                        | <sup>言</sup>                                                                                                    | ł                   | -           |
| 13 g     | <b>首页</b><br><u>位置: 首页</u> > 普通 | 机构介绍<br>高等教育招生 > J<br>河南:                                   | 新闻资讯<br>正文<br>省20244             | ■第大厅                                                          | <sup>咨询留</sup><br>这招生分数                                                        | 段统计表                                                                                                    | i                   | 2           |
| 1        | <b>首页</b><br>位置: 首页 > 普通        | 机构介绍<br>高等教育招生 > ]<br>河南                                    | 新闻资讯<br>正文<br>省2024              | <b>医装大厅</b><br>年普通高校<br><sup>发布日期:</sup> 20                   | 資物留       2/2       2/2       2/2       2/2                                    | 段统计表                                                                                                    |                     | -           |
| <b>2</b> | <b>首页</b><br>位面: 首页 > 普通        | <b>机构介绍</b><br>高等教育招生 > 3<br><b>河南</b><br>24年河南省普通          | 新闻资讯<br>正文<br>省2024 <sup>4</sup> | <b>年普通高校</b><br>双布日期: 20<br>试表_文科                             | 咨询留       2/2       24-06-25       2024年河南省首                                   | ■ 段统计表                                                                                                    | .122F4              | 2           |
|          | <b>首页</b><br>位置: 首页 > 普通<br>20  | <b>机构介绍</b><br>高等教育招生 > 1<br><b>河南</b><br>24年河南省普通          | 新闻资讯<br>正文                       | <b>三                                    </b>                  | 咨询留           2/日生分数           24-06-25           2024年河南省首           口招生分数段统计 | ■<br>段统计表<br>通高招分数段统计表<br>表                                                                                                    | .19214              | 2           |
| D (      | <b>首页</b><br>位置: 首页 > 普通<br>20  | <b>机构介绍</b><br>高等教育招生 > 1<br><b>河南</b><br>24年河南省普通<br>01农林类 | 新闻资讯<br>正文                       | <b>年普通高校</b><br>双布日明: 20<br>计表_文科<br>024年普通高校对<br>024年普通高校对   | 咨询留<br>这招生分数(<br>24-06-25<br>2024年河南省普<br>口招生分数段统计<br>03计算                     | ■ 段统计表 通高招分数段统计表 表 ■                                                                                                    | .102F4              |             |
|          | <b>首页</b><br>位面: 首页 > 普通<br>20  | 初将介绍 高等教育招生 > 1 河南 24年河南省普通 01农林类 04财经商贸类                   | 新词资讯 正文 省20244 高招分数段统 河南省20      | 年普通高校<br>双布日明: 20<br>计表_文科<br>024年普通高校对<br>027新雄类<br>05會品与烹饪类 | 谷询留<br>交招生分数<br>24-06-25<br>2024年河南音音<br>口招生分数段続计<br>03计算<br>06服装<br>06服装      | <ul> <li>              日の協大         </li> <li>             通高招分数段统计表         </li> <li>             通高招分数段统计表         </li> <li>             秋日の関格美         </li> <li>             が初泉美         </li> </ul>                                                                                                    | JURF4               |             |

### 九、智能推荐

智能推荐是辅助系统依据考生填写的分数、位次,结合各高校近 年在河南省录取统计数据,使用智能推荐算法进行的院校专业组推荐。

使用智能推荐时需要先进行批次的选择,包含了普通本科批、普 通高职批两个批次。

| 2025年 | 普通高校排 | 招生志愿 | 填报辅助 | 力系统   |      |      |        | 史・生政   600分 ~ | ٥ |
|-------|-------|------|------|-------|------|------|--------|---------------|---|
| 首页    | 选择志愿  | 院校库  | 专业库  | 一分一段表 | 智能推荐 | 招生计划 | 我的填报方案 | 高考综合改革专题      |   |
| 请选择批  | 次     |      |      |       |      |      |        |               |   |
| 批次    |       |      |      |       |      |      |        | 80            |   |
| 普通本科  | th.   |      |      |       |      |      |        | 进入            |   |
| 普通典职  | R.    |      |      |       |      |      |        | 进入            |   |

辅助系统提供两种推荐算法,考生可以自由选择或者经比对分析 后相互结合,形成自己的填报方案。

方案一:结合近3年录取数据的统计分析结果进行院校推荐。该 方法可较为准确地衡量院校当前录取状况,但无法预判部分院校可能 发生的突变或波动。

方案二:通过对近 10 年录取数据的智能分析进行院校推荐。该 方法能较好地预测分数线变化规律,对录取最低分位次在 10 万位以 上的高校,精度较好。

| 河南省2025年晋通高校 | 招生志愿                 | 填报辅助                          | 助系统                              |                      | _                |                                         |                                              | 史·政        | 8   6009 - | nae 🖸 |
|--------------|----------------------|-------------------------------|----------------------------------|----------------------|------------------|-----------------------------------------|----------------------------------------------|------------|------------|-------|
| 単同           | BR58                 | REEDE                         | 9 <u>11</u> 6                    | -9-198               | 智能推移             | 相生计划                                    | 化的电视力器                                       | #9062498   |            |       |
|              |                      |                               |                                  |                      |                  |                                         |                                              |            |            |       |
|              |                      | X.                            | 第一                               |                      |                  |                                         | 方案二                                          |            |            |       |
|              | 第合近3<br>符、该式<br>位平法官 | 生命取激量的90<br>注可较为情報<br>研始分数的21 | 1)十分析結果进行<br>地振業院校治部<br>総対11の学会者 | 1回校開<br>県町40名。<br>知知 |                  | 通过21近10年录载<br>该方法能较好地段<br>G-00元在10万40CL | 数据的数能分析进行机构<br>图分数结束化矩律。时间<br>1-65条约、据来9057。 | 推荐,<br>取着任 |            |       |
|              |                      |                               |                                  |                      |                  |                                         |                                              |            |            |       |
|              |                      |                               | 538                              |                      |                  |                                         | 24                                           |            |            |       |
|              |                      |                               |                                  |                      |                  |                                         |                                              |            |            |       |
|              |                      |                               |                                  | U RES                | 國开國國民族市          | 1048                                    |                                              |            |            |       |
|              |                      |                               |                                  | 0                    | FT SO BUILDE AFF |                                         |                                              |            |            |       |

推荐的院校信息中包含预测的录取概率、院校历年录取位次等。

### 同样可以将智能推荐的院校加入填报方案中。

|                                                                                                    | 追捧志愿                                                                                                    | 院校库                                                                                                    | 4774                    | -37-18.88          | 智能推荐                                                                                                    | 183                                                                    | 51730                                                                             | 我的頃报方案                                                                                                    | 局考综合改革                                                                                                    | 18 |
|----------------------------------------------------------------------------------------------------|----------------------------------------------------------------------------------------------------|----------------------------------------------------------------------------------------------------|-------------------------|--------------------|----------------------------------------------------------------------------------------------------|------------------------------------------------------------------------|-----------------------------------------------------------------------------------|----------------------------------------------------------------------------------------------------|----------------------------------------------------------------------------------------------------|----|
| <ul> <li>PR</li> </ul>                                                                                                    | WALK BORD                                                                                                    |                                                                                                    |                         |                    |                                                                                                    |                                                                        |                                                                                   |                                                                                                    |                                                                                                    |    |
| 的能推                                                                                                    | 孽学校如下表                                                                                                    |                                                                                                    |                         |                    |                                                                                                    |                                                                        |                                                                                   |                                                                                                    |                                                                                                    |    |
| 序号                                                                                                    | 院校与录取版中                                                                                                    |                                                                                                    |                         | 专业组                |                                                                                                    |                                                                        | 19/1                                                                              |                                                                                                    |                                                                                                    |    |
| 1                                                                                                    | (1250)电子科技<br>1% 🔀                                                                                                    | 沃学                                                                                                    |                         |                    |                                                                                                    |                                                                        |                                                                                   | 年位次 印                                                                                                    | ST\$                                                                                                    |    |
| 2                                                                                                    | (1180) 武汉大学<br>10% <mark>22</mark>                                                                                                    |                                                                                                    |                         | 其他单列               |                                                                                                    |                                                                        |                                                                                   | 年位次 【114                                                                                                    | (印版(18)                                                                                                    |    |
| 3                                                                                                    | (1173)山东大学<br>12% <mark>没</mark>                                                                                                    | 威海分校                                                                                                    |                         | 国家专项               |                                                                                                    |                                                                        |                                                                                   | 年位次 🔂                                                                                                    | t¢€sk(0)                                                                                                    |    |
| 4                                                                                                    | (1100) 中央民部<br>27% 🙆                                                                                                    | 大学                                                                                                    |                         |                    |                                                                                                    |                                                                        | E E                                                                               | 年位次 后的                                                                                                    | 2 乐业(16)                                                                                                    |    |
| 5                                                                                                    | (1280) 结谐理 <u>1</u><br>27% <mark>22</mark>                                                                                                    | 大学                                                                                                    |                         |                    |                                                                                                    |                                                                        | (J)                                                                               | 甲位次 🔛                                                                                                    | (1)(1)(1)                                                                                                    |    |
|                                                                                                    |                                                                                                    |                                                                                                    |                         |                    |                                                                                                    |                                                                        |                                                                                   |                                                                                                    |                                                                                                    |    |
| 6                                                                                                    | (1205) 中南東約<br>32% <mark>秒</mark>                                                                                                    | 政法大学                                                                                                    | _                       | 国家专项               | _                                                                                                    | _                                                                      |                                                                                   | 和位次                                                                                                    | 8694(0)                                                                                                    |    |
| 6<br>武汉<br>温馨                                                                                                    | (1205)中庸嬰姻<br>375 22 23 24 25 25 25 25 25 25 25 25 25 25 25 25 25                                                                                                    | 或法大学<br>1180<br>記校全部招生专                                                                                                    | 业,请结合自己。                | 国家专项<br>公选考科目,注意   | 完校的专业选考<br>年份                                                                                                    | 要求进行选择。<br>最高位次                                                        | 最低位次▼                                                                             | 甲位次                                                                                                    | 86 S 18(0)                                                                                                    | ×  |
| 6<br>武汉<br>温馨<br>(04                                                                                                    | (1205)中電製約<br>27 20 20 20 20 20 20 20 20 20 20 20 20 20                                                                                                    | 政法大学<br>1180<br>完校全部招生专<br>学堂PLE试验3                                                                                                    | 业, 请结合自己;<br>知)         | 国家专项<br>9选考科目,注意5  | 完校的专业选考<br>年份<br>2023年                                                                                                    | 要求进行选择。<br>最高位次<br>141                                                 | 历<br>最低位次 <del>•</del><br>141                                                     | 年位次 民<br>录取数<br>2                                                                                           | 校专业(0)<br>加入填振方案                                                                                                    | ×  |
| 6<br>武汉<br>温馨<br>(04<br>(05                                                                                                    | (1205) 中庸閉約<br>32% 23 25<br>25 25<br>25<br>25<br>25<br>25<br>25<br>25<br>25<br>25<br>25<br>25<br>25<br>25<br>2                                                                                                    | 武法大学<br>1180<br>完校全部招生专<br>3学堂PLE试验<br>3息管理美)                                                                                                    | 业, 请结合自己;<br>角)         | 国家专项<br>9选考科目,注意J  | <ul> <li>院校的专业选考</li> <li>年份</li> <li>2023年</li> <li>2023年</li> </ul>                                                             | 要求进行选择。<br>最高位次<br>141<br>313                                          | 质<br>最低位次 +<br>141<br>376                                                         | 年位次 100<br>京収数<br>2<br>9                                                                                    | <ul> <li>         (加入填版方案)         (加入填版方案)         (1)         (1)         (1)         (1)         (1)         (1)         (1)         (1)         (1)         (1)         (1)         (1)         (1)         (1)         (1)         (1)         (1)         (1)         (1)         (1)         (1)         (1)         (1)         (1)         (1)         (1)         (1)         (1)         (1)         (1)         (1)         (1)         (1)         (1)         (1)         (1)         (1)         (1)         (1)         (1)         (1)         (1)         (1)         (1)         (1)         (1)         (1)         (1)         (1)         (1)         (1)         (1)         (1)         (1)         (1)         (1)         (1)         (</li></ul> | ×  |
| 6<br>武汉<br>温馨<br>(04<br>(05<br>(06                                                                                                    | (1205) 中機振動<br>32% 23<br>(大学 院校代号<br>股示:本页面服示<br>22<br>文科试验研类(込動<br>社会科学试验班(個<br>社会科学试验班(個                                                                                                    |                                                                                                    | 业,请结合自己;<br>用)<br>式验班)  | 国家专项<br>93进考科目,注意9 | <ul> <li>院校的专业送考</li> <li>年份</li> <li>2023年</li> <li>2023年</li> <li>2023年</li> </ul>                                              | 要求进行选择。<br>最高位次<br>141<br>313<br>214                                   | 质<br>最低位次 •<br>141<br>376<br>313                                                  | 第10次 取り<br>まれでお<br>2<br>9<br>2                                                                              | 20 全の<br>加入地販方案<br>加入地販方案<br>加入地販方案<br>加入地販方案                                                                                                    | ×  |
| 5<br>武汉<br>二字<br>(04<br>(05<br>(06<br>(07                                                                                                    | (1205) 中國供給<br>375 23<br>(大学 院校代号<br>次科试验研类(弘毅<br>中社会科学试验班(很<br>社会科学试验班(很<br>人文科学试验班(3)                                                                                                    | 或法大学<br>1180<br>院全部招生专<br>学堂PLE试验<br>(息管理类)<br>(息管理类)<br>(家子文化本硕博)<br>(数学堂)                                                                                                    | 业,读结合自己(<br>))<br>成验研)  | 国家专项               | 院校的专业选考<br>年份<br>2023年<br>2023年<br>2023年<br>2023年<br>2023年<br>2023年                                                               | 要求进行选择。<br>最高位次<br>141<br>313<br>214<br>170                            | 原低位次 -<br>141<br>376<br>313<br>214                                                | ●●COX ■<br>■●COX ■<br>■<br>■<br>■<br>■<br>■<br>■<br>■<br>■<br>■<br>■<br>■<br>■<br>■                         | <ul> <li>加入集限方案</li> <li>加入集限方案</li> <li>加入集販方案</li> <li>加入集販方案</li> <li>加入集販方案</li> <li>加入集販方案</li> </ul>                                                                                                    | *  |
| 5<br>正況<br>(04<br>(05<br>(06<br>(07<br>(08                                                                                                    | (1205) 中張嬰結<br>37% 201<br>(大学 院校代号<br>建示:本页面展示<br>注*<br>)文科试验班类(弘藝<br>社会科学试验班(组<br>)人文科学试验班(组<br>)(在学类                                                                                                    | 3.333大学<br>1180<br>2(2余部紀生专<br>2(学堂PLE试验3<br>18)管理美)<br>2(字文化本硕博)<br>4(家学堂)                                                                                                    | 业,请结合自己(<br>用)<br>式验报)  | 国家专项<br>9选者科目,注意   | <ul> <li>院校的专业选考</li> <li>年份</li> <li>2023年</li> <li>2023年</li> <li>2023年</li> <li>2023年</li> <li>2023年</li> <li>2023年</li> </ul> | 要求进行选择。<br>最高位次<br>141<br>313<br>214<br>170<br>313                     | 原<br>電低位次・<br>141<br>376<br>313<br>214<br>340                                     | <b>34000</b><br>2<br>9<br>2<br>5<br>2<br>2<br>2<br>2                                                        | (加入集版方案)<br>加入集版方案<br>加入集版方案<br>加入集版方案<br>加入集成方案                                                                                                    | *  |
| 6<br>EL32<br>Ref<br>(04<br>(05<br>(06<br>(07<br>(08<br>(09                                                                                                    | (1205) 中張嬰約<br>37% 20<br>大学 院校代号<br>建示:本页面展示机<br>文文科试验班类(公錄<br>小社会科学试验班(机<br>小社会科学试验班(4)<br>小人文科学试验班(4)<br>网哲学类                                                                                                    | <ul> <li>(1180)</li> <li>(1180)</li></ul> | 业, 请称合自己。<br>用)<br>式能用) | 国家专项<br>9週考科目,注意   | 院校的今年込ます<br>年份<br>2023年<br>2023年<br>2023年<br>2023年<br>2023年<br>2023年<br>2023年                                                     | 要求进行选择。<br>量高位2次<br>141<br>313<br>214<br>170<br>313<br>195             | 原<br>最低位次・<br>141<br>376<br>313<br>214<br>340<br>265                              | <b>300000</b><br>2<br>9<br>2<br>5<br>2<br>15                                                                | <ul> <li>総合金の</li> <li>加入場販方案</li> <li>加入場販方案</li> <li>加入場販方案</li> <li>加入場販方案</li> <li>加入場販方案</li> <li>加入場販方案</li> <li>加入場販方案</li> </ul>                                                                                                    | *  |
| 6<br>武汉<br>(21)<br>(22)<br>(04<br>(05<br>(06<br>(07)<br>(08)<br>(09)<br>(10)                                                                                                    | (1205) 中國联邦<br>37 2 2 2 2 2 2 2 2 2 2 2 2 2 2 2 2 2 2 2                                                                                                    |                                                                                                    | 业,请结合自己(<br>用)<br>式验研)  | 国家专项<br>938考科目,注意1 | 院校的专业选考<br>年の<br>2023年<br>2023年<br>2023年<br>2023年<br>2023年<br>2023年<br>2023年<br>2023年<br>2023年<br>2023年<br>2023年                  | <b>安求进行选择。</b><br>最高位次<br>141<br>313<br>214<br>170<br>313<br>195<br>95 | 慶低位次・<br>141<br>376<br>313<br>214<br>340<br>2255<br>141                           | <b>34402 15</b><br>3<br>2                                                                                   | <ul> <li>(加入集限方案)</li> <li>(加入集限方案)</li> <li>(加入集販方案)</li> <li>(加入集販方案)</li> <li>(加入集販方案)</li> <li>(加入集販方案)</li> <li>(加入集販方案)</li> <li>(加入集販方案)</li> <li>(加入集販方案)</li> <li>(加入集販方案)</li> <li>(加入集販方案)</li> <li>(加入集販方案)</li> <li>(加入集販方案)</li> <li>(加入集販方案)</li> <li>(加入集販方案)</li> </ul>                                                                                                    | ×  |
| 6<br><b>E</b><br>(04<br>(05<br>(06<br>(07<br>(08<br>(09<br>(10)<br>(11)<br>(11)<br>(22)<br>(23)<br>(24)<br>(24) | (1205) 中國與約<br>37% 副<br>(大学 院校代号<br>章示:本页面展示付<br>)<br>文科試验班类(弘章<br>)<br>社会科学试验班(伯<br>)<br>社会科学试验班(伯<br>)<br>社会科学试验班(伯<br>)<br>(在科学试验班(伯<br>)<br>)<br>(在科学试验班(伯<br>)<br>)<br>(在科学试验班(伯<br>)<br>)<br>(在科学试验班(伯<br>)<br>)<br>(在<br>)<br>(在<br>)<br>(在<br>)<br>(在<br>)<br>(在<br>)<br>(在<br>)<br>(在 |                                                                                                    | 业, 请结合自己的<br>册)         | 国家专项               | 宗校的专业法考<br>年份 2023年 2023年 2023年 2023年 2023年 2023年 2023年 2023年 2023年 2023年 2023年 2023年 2023年 2023年 2023年                           | 要求进行选择。<br>最高位次<br>141<br>313<br>214<br>170<br>313<br>195<br>95<br>340 | 調査<br>総価位次・<br>141<br>376<br>313<br>214<br>340<br>255<br>141<br>376<br>376<br>376 | 94422X 844<br>94442X 2<br>9<br>2<br>2<br>9<br>2<br>2<br>3<br>5<br>5<br>2<br>4<br>5<br>5<br>3<br>7<br>7<br>3 | <ul> <li>総合金の</li> <li>加入場販方案</li> <li>加入場販方案</li> <li>加入場販方案</li> <li>加入場販方案</li> <li>加入場販方案</li> <li>加入場販方案</li> <li>加入場販方案</li> <li>加入場販方案</li> <li>加入場販方案</li> <li>加入場販方案</li> <li>加入場販方案</li> <li>加入場販方案</li> <li>加入場販方案</li> <li>加入場販方案</li> <li>加入場販方案</li> </ul>                                                                                                    | *  |

## 十、招生计划

点击"招生计划"菜单,将跳转到河南省普通高校招生考生服务 平台,请在该平台进行计划查询。

| 信息公告                                                                                                    | 注意事项                                                                                                    |
|----------------------------------------------------------------------------------------------------|----------------------------------------------------------------------------------------------------|
| • 阿南省2025年普通高祖网上编版市逻辑拟编档说程                                                                                                  | <ol> <li>为了确保您的权益不受非法侵害,建议将主动态思码。每次登录系统时,确确带已关注"》<br/>分析者主义的"公众号共会成都完的手机(这主要表达你要把MONMINGENTER)。</li> </ol>                                                 |
| <ul> <li>关于公布2025年首通尚等学校5月188夜中等职业学校指业生招生计划的通知</li> <li>2025年普通尚等学校5月4毕业生升入本科阶段学习招生计划</li> <li>河南撤招生考试综合服务大厅联系方式</li> </ul> | <ol> <li>考生/须线预除校归生计划和问题编数商考试先相关通知要求,在规定时间内登录网站并填档<br/>原、编取过程中均有问题可真编向当地教育招生考试和( (<u>信告查看</u>))或咨询服务物组并<br/>说;</li> </ol>                                  |
|                                                                                                    | 3.登录系统后,首页显示登录考生的资格信息,这些信息将影响考生可填报的志愿,请登录加<br>网络章 如果问题可及时解系当他的客户生命计划如:                                                                                     |
|                                                                                                    | 4. 如少志環境報告(必然在500)种内/Mag, 最加速期和所有加水(前期因3面; 志厚填积为成在<br>存去器 按钮, 保存当前填积的去器, 已保存的法器(小时均均分目将改,考生第一次保存去<br>后,在公司法规规规则时间前有2次增加并保存台层的引命,保存的如后, 系统会型示律<br>填积的分析及号位; |
|                                                                                                    | <ol> <li>退出對請勞必点击"退出登录"業单并关闭所有期限志愿期间打开的認認讓實口,以免他<br/>行不利于考生本人的解放和自動收集;</li> </ol>                                                                          |
|                                                                                                    | 6.如忘记密码,可通过" <u>运记密码</u> "功能进行密码重置,无法重要密码的,考生本人终非考证<br>但和单份证器性型或名码在排的态思数面积生来这机构重要:                                                                         |
|                                                                                                    | 7. 调使用计算机进行志继续照                                                                                                    |
|                                                                                                    | 8. 每天22:00——次日07:00系统维护,不提供服务。                                                                                                    |
|                                                                                                    | 考生号: 2000人将任何                                                                                                    |
|                                                                                                    |                                                                                                    |
| 网上志愿填报操作手册                                                                                                    |                                                                                                    |
|                                                                                                    | <b>發現金時</b> : 時期人的孩子中,孩子和用品的和助                                                                                                    |

## 十一、 高考综合改革专题

该专题主要展示河南省 2025 年高考综合改革政策信息。

| 高考综合改革    |                                                                                                    |                                                             |
|-----------|----------------------------------------------------------------------------------------------------|-------------------------------------------------------------|
| 新闻资讯      | 查看到                                                                                                    | 更多>                                                         |
| 河南省高考综合改革 | *第·贝斯高考   三分钟了解等吸疑分计算方法         2025-0           *第·贝斯高考   为什么实行等吸疑分?         2025-0           *第·贝斯高考   什么是 '3+1+2' 模式         2025-0           联合在武安,天事开展招生宣传推介警高考综合改革途交。2024-0         2044-0           政告在武贝开展招生宣传推介警高考综合改革途交。2024-0         2014-0           河南雷普通高中学业水平选择生考试科目等吸服分。2024-0         3           我省组织召开2023年部分浙江南校在聯閉生靈高考。2024-0         3 | 12-07<br>12-05<br>13-22<br>13-07<br>12-28<br>12-28<br>12-22 |

77 苗讲行时